#### OTTENERE LE CREDENZIALI E INSTALLARE OFFICE 365

ITI G. Ferraris Ancelotti C. – Gentile I. – Molitierno V.

elotti C. – Gentile I. – Molitierno V

# OTTENERE LE CREDENZIALI

ITI G. Ferraris - Ancelotti C. - Gentile I. - Molitierno V.

## Chi può richiedere le credenziali?

- Docenti e personale ATA in servizio presso l'ITI G. Ferraris di Napoli
- Nel momento in cui non si è più in servizio le credenziali possono essere cancellate in qualsiasi momento
- Per richiederle compilare il seguente modulo e attendere qualche giorno per la risposta sulla casella @ferraris.org
  - o <u>https://forms.office.com/r/u26G56E64y</u>
  - Il modulo è accessibile anche scansionando il QR-Code di lato

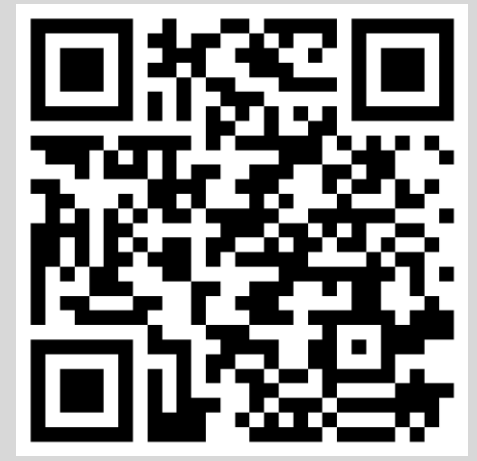

ITI G. Ferraris - Ancelotti C. – Gentile I. – Molitierno V.

# E gli alunni?

- Anche gli alunni avranno automaticamente creato un account @itiferraris.edu.it con cui poter scaricare Office 365
- Gli alunni non devono richiederlo: gli sarà automaticamente creato dopo qualche giorno dalla creazione dell'account scolastico @ferraris.org
- La username creata sarà la stessa di quella @ferraris.org ma con il dominio @itiferraris.edu.it
  - Esempio s.esposito.gennaro.1234@ferraris.org avrà s.esposito.gennaro.1234@itiferraris.edu.it
- Mentre la password inziale è Cambiami1

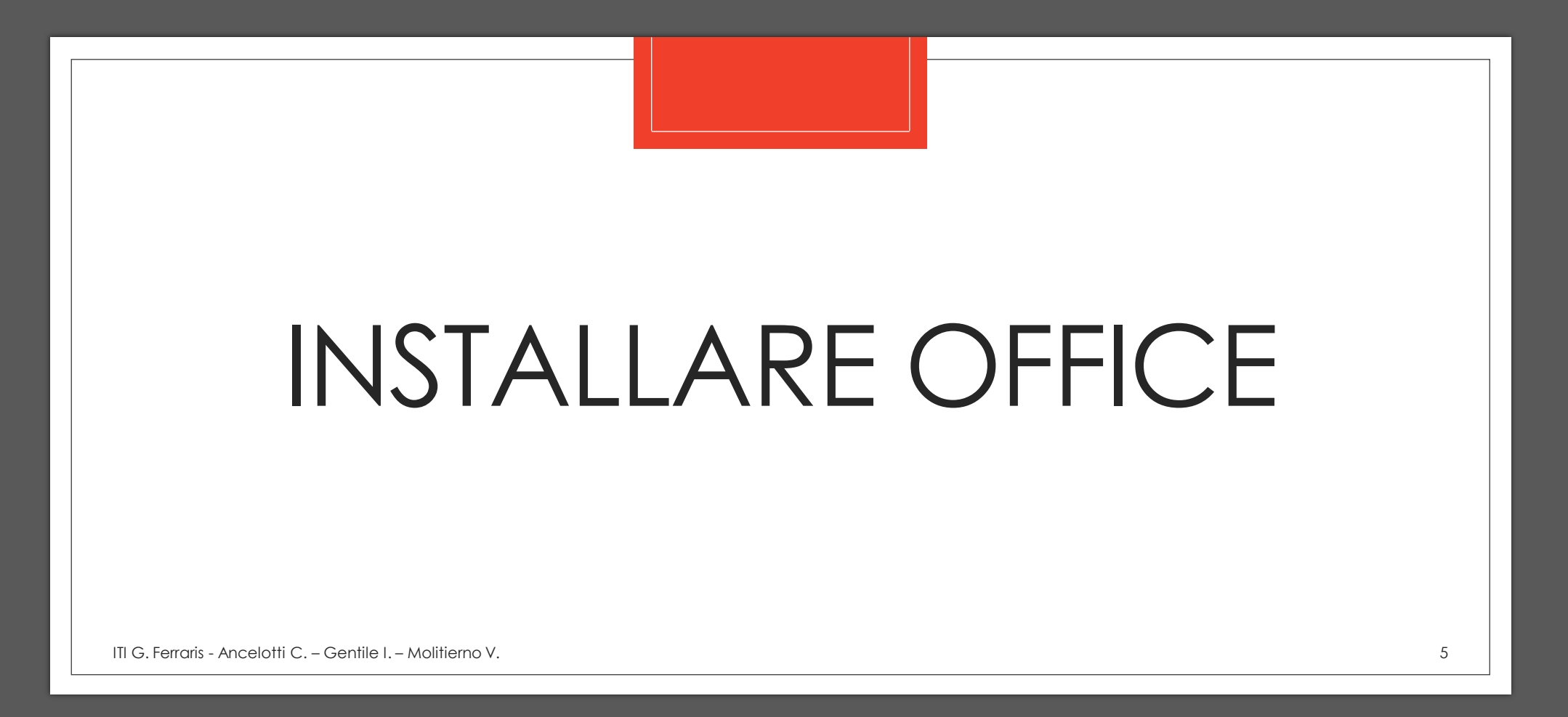

### Disinstallare altre versioni di Office

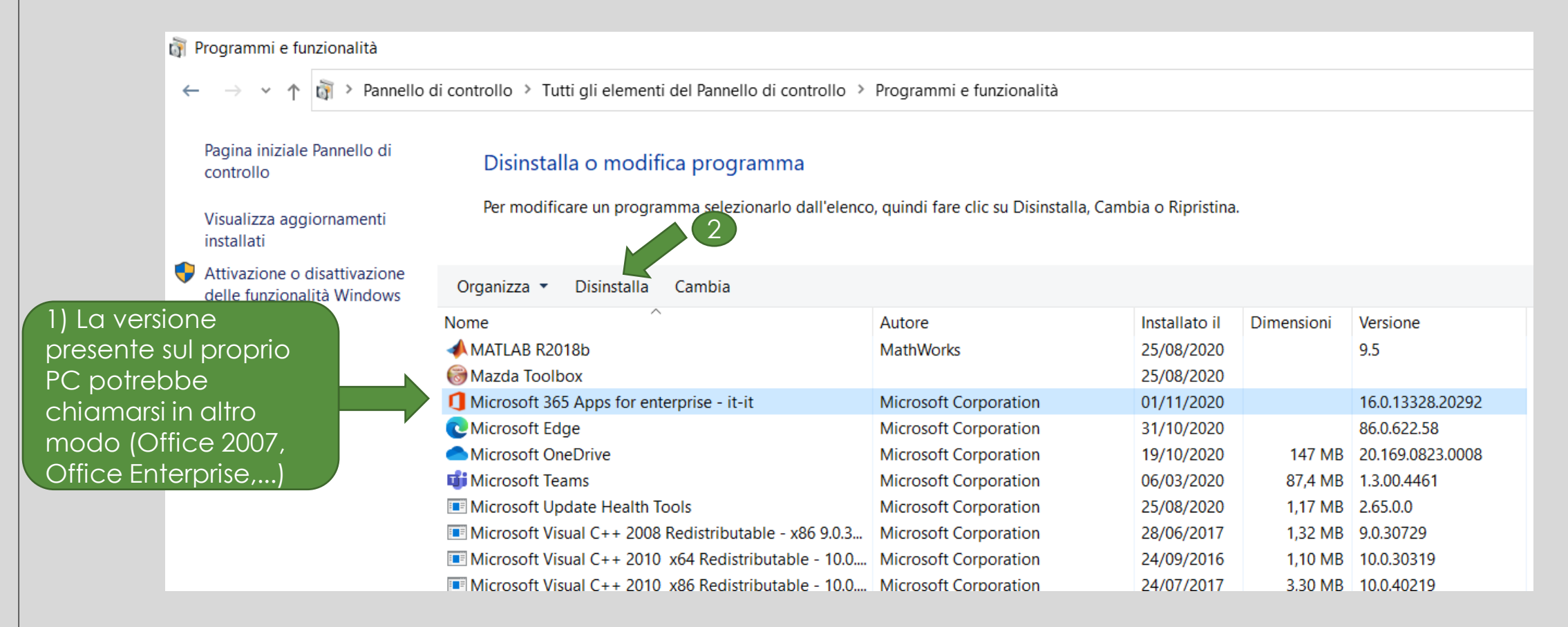

## Accedere a https://portal.office.com/

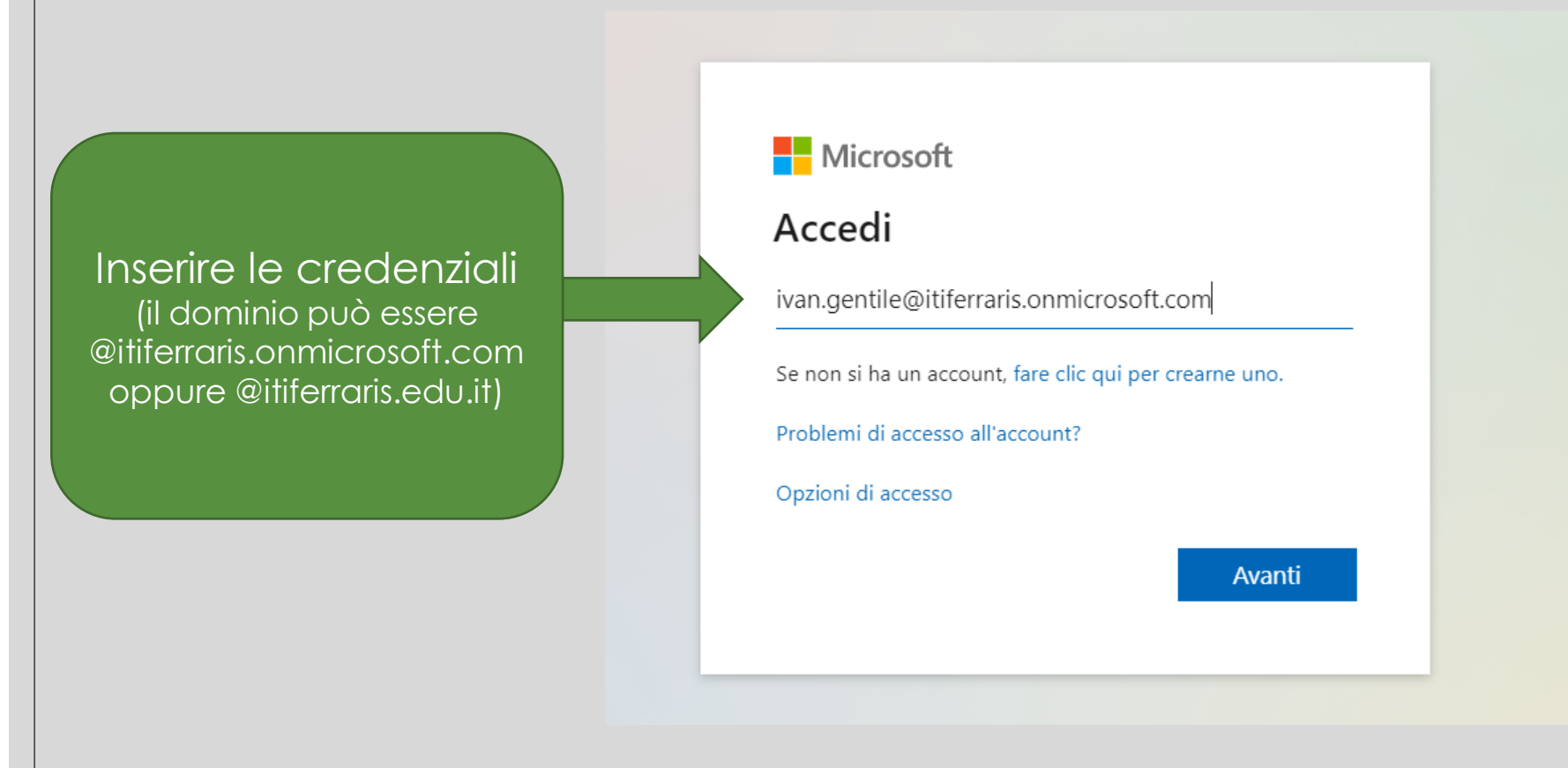

#### Scaricare l'installer

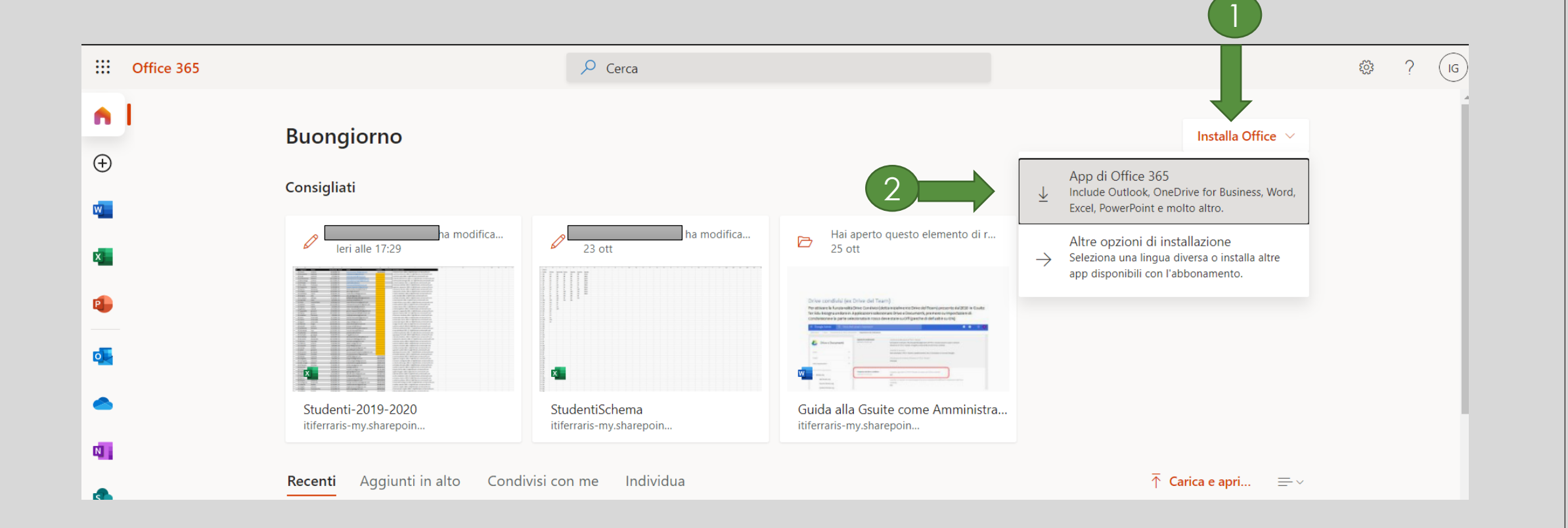

#### Avviare l'installer

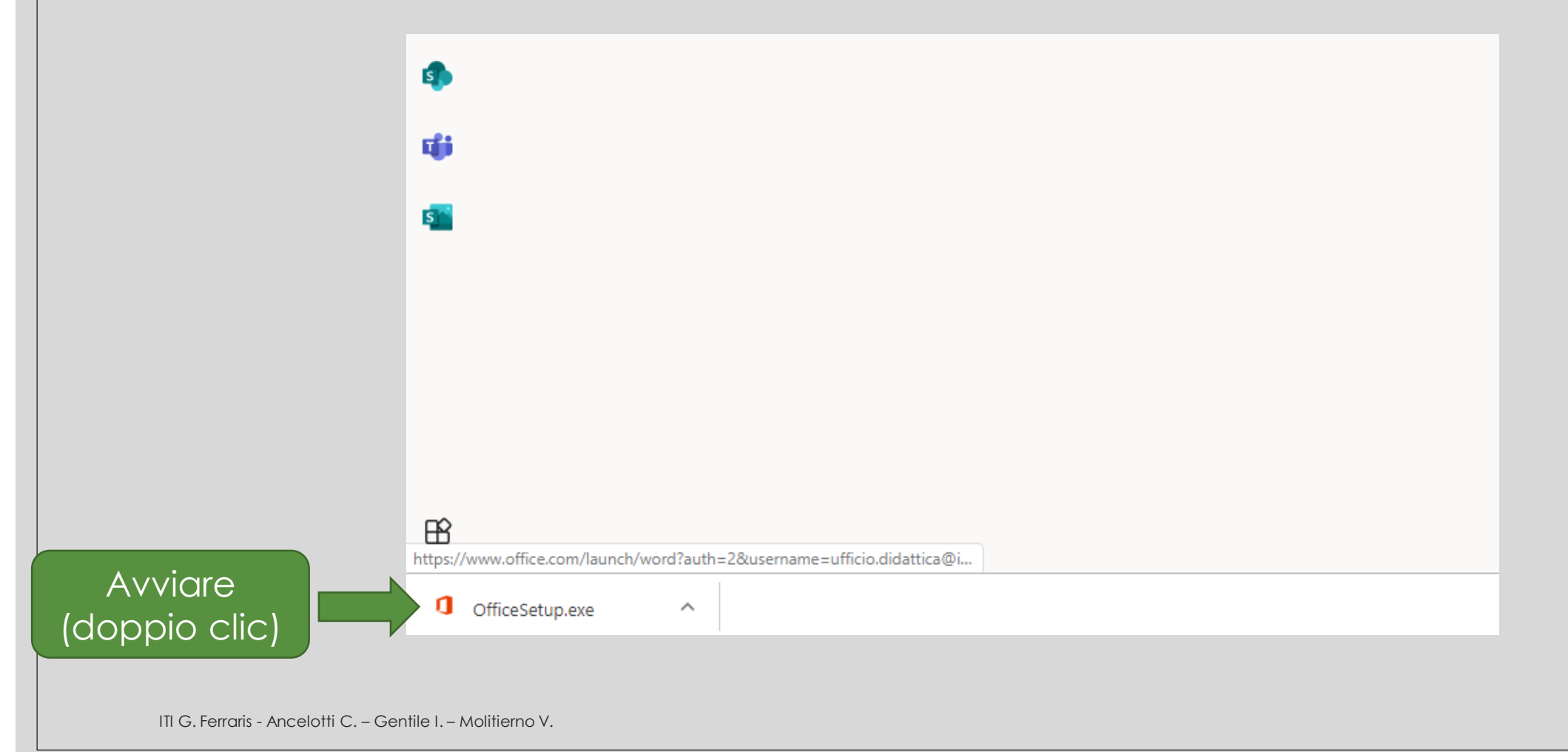

# Attendere il completamento dell'installazione

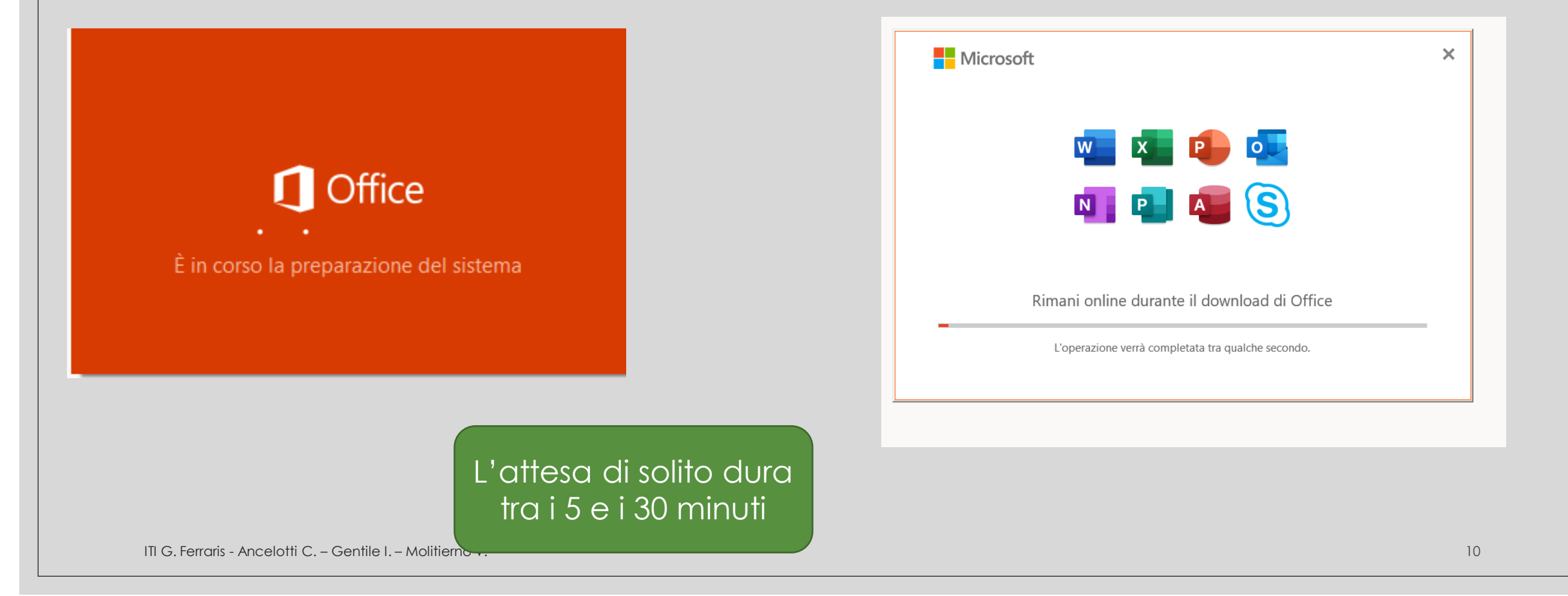

### Installazione terminata

| È tutto pronto! Office è installato                      |  |
|----------------------------------------------------------|--|
| Fai clic sul pulsante Start per visualizzare le tue app. |  |

#### Possono essere richieste le credenziali

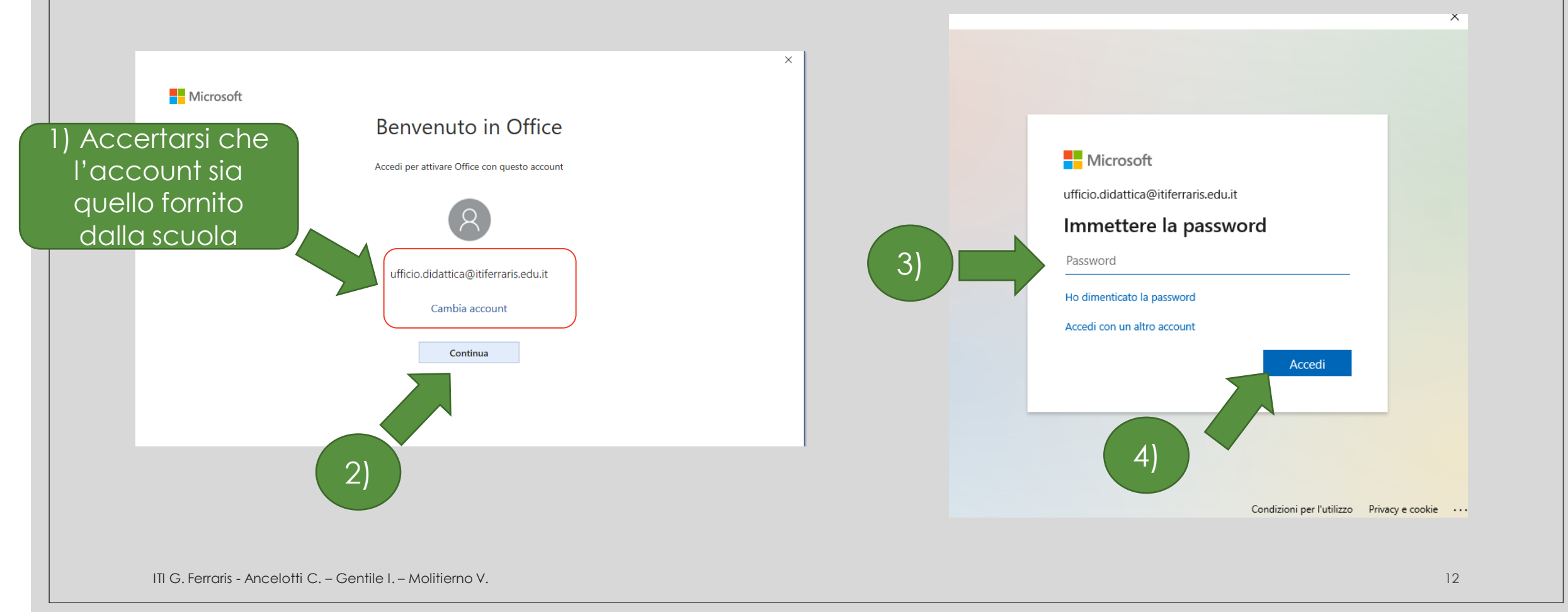

#### Consentire l'accesso solo a questa «app»

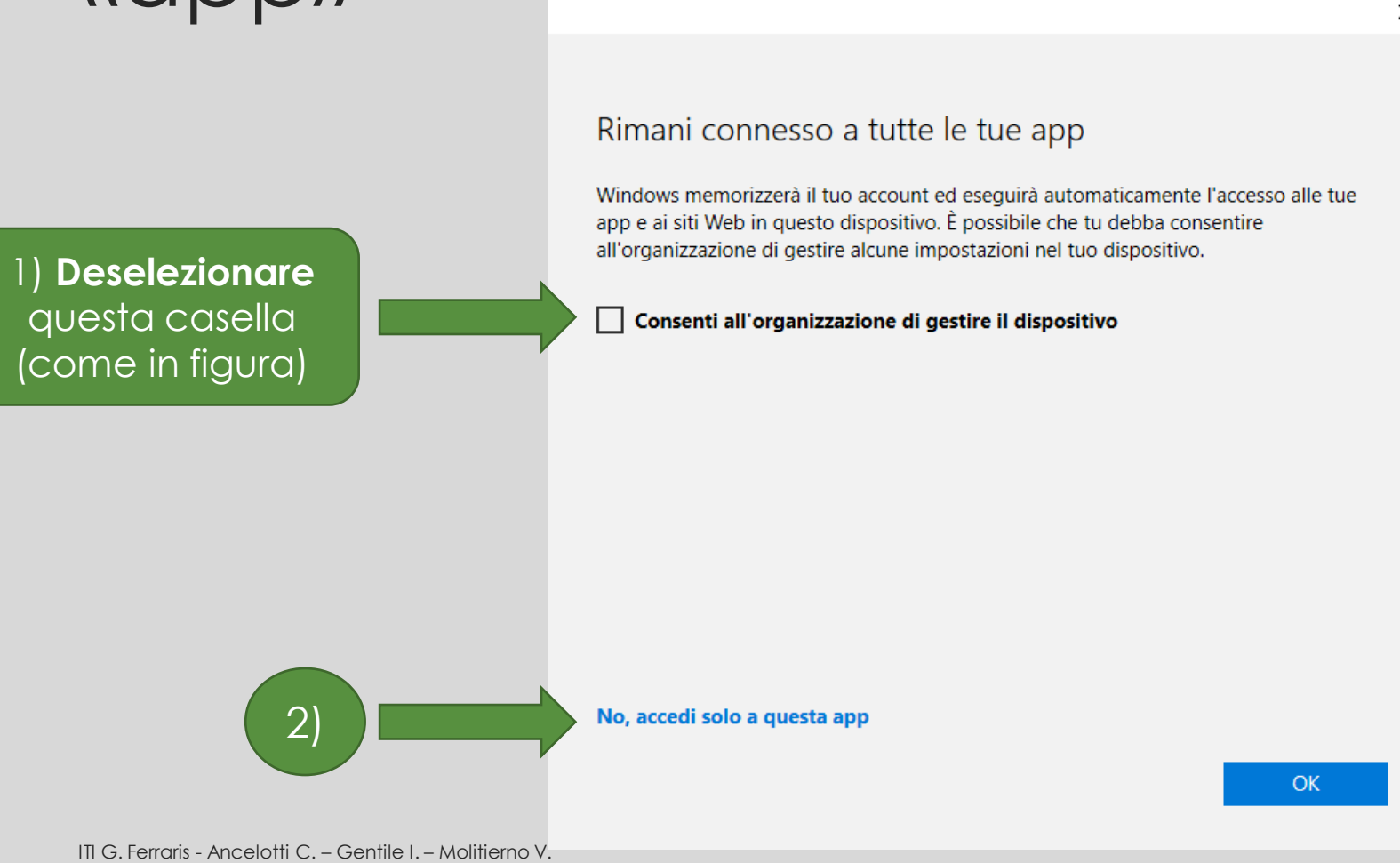

### Avviare un'app di office a piacere (Word, Excel o Power Point)

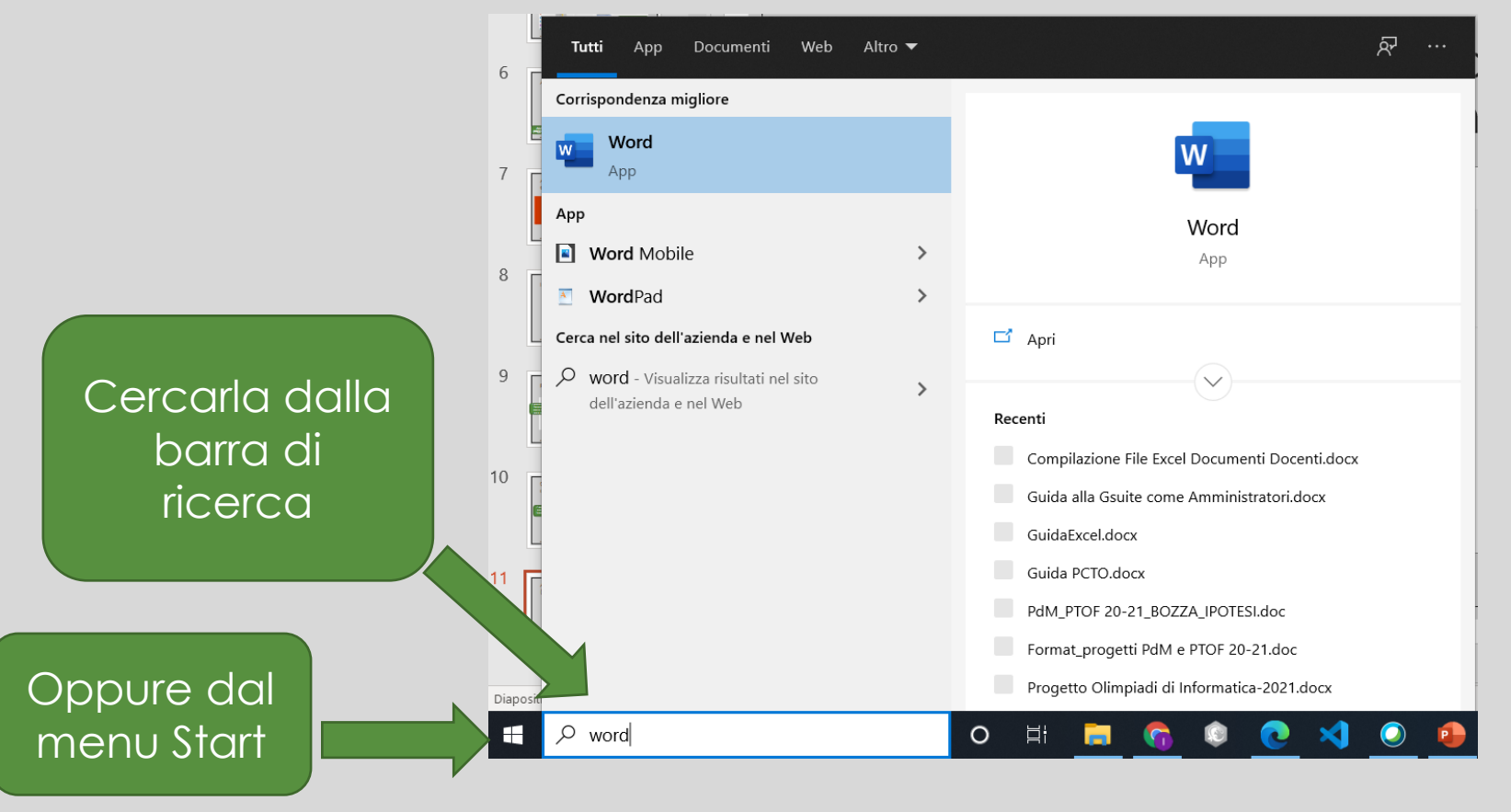

ITI G. Ferraris - Ancelotti C. – Gentile I. – Molitierno V.

#### Avviare un'app di office a piacere (Word, Excel o Power Point)

Al primo avvio potrebbe richiedere la scelta del formato di files tra Office Open XML e OpenDocuments scegliere Office Open XML

|                       |                                                        | Word                                | ufficio.didattica 🍳 🔅      | ) 🙁 ? — E             | ) × |
|-----------------------|--------------------------------------------------------|-------------------------------------|----------------------------|-----------------------|-----|
| Nord                  | Buon pomeriggio                                        |                                     |                            |                       |     |
| ம்<br><sub>Home</sub> | ✓ Nuovo                                                | Fai un tour                         | Aa                         |                       |     |
| Nuovo                 | Documento vuoto                                        | Benvenuto in Word                   | Spaziatura singola (vuoto) | Curriculum grigio blu |     |
| Apri                  | Recenti Bloccati<br>Non ci sono documenti recenti. Far | e clic su Apri per cercare un un do | cumento.                   | Altri documenti 🛛     | ÷   |
| Account               |                                                        |                                     |                            |                       |     |
| Opzioni               |                                                        |                                     |                            |                       |     |

ITI G. Ferraris - Ancelotti C. - Gentile I. - Molitierno V.

#### Assicurarsi di essere «loggati»

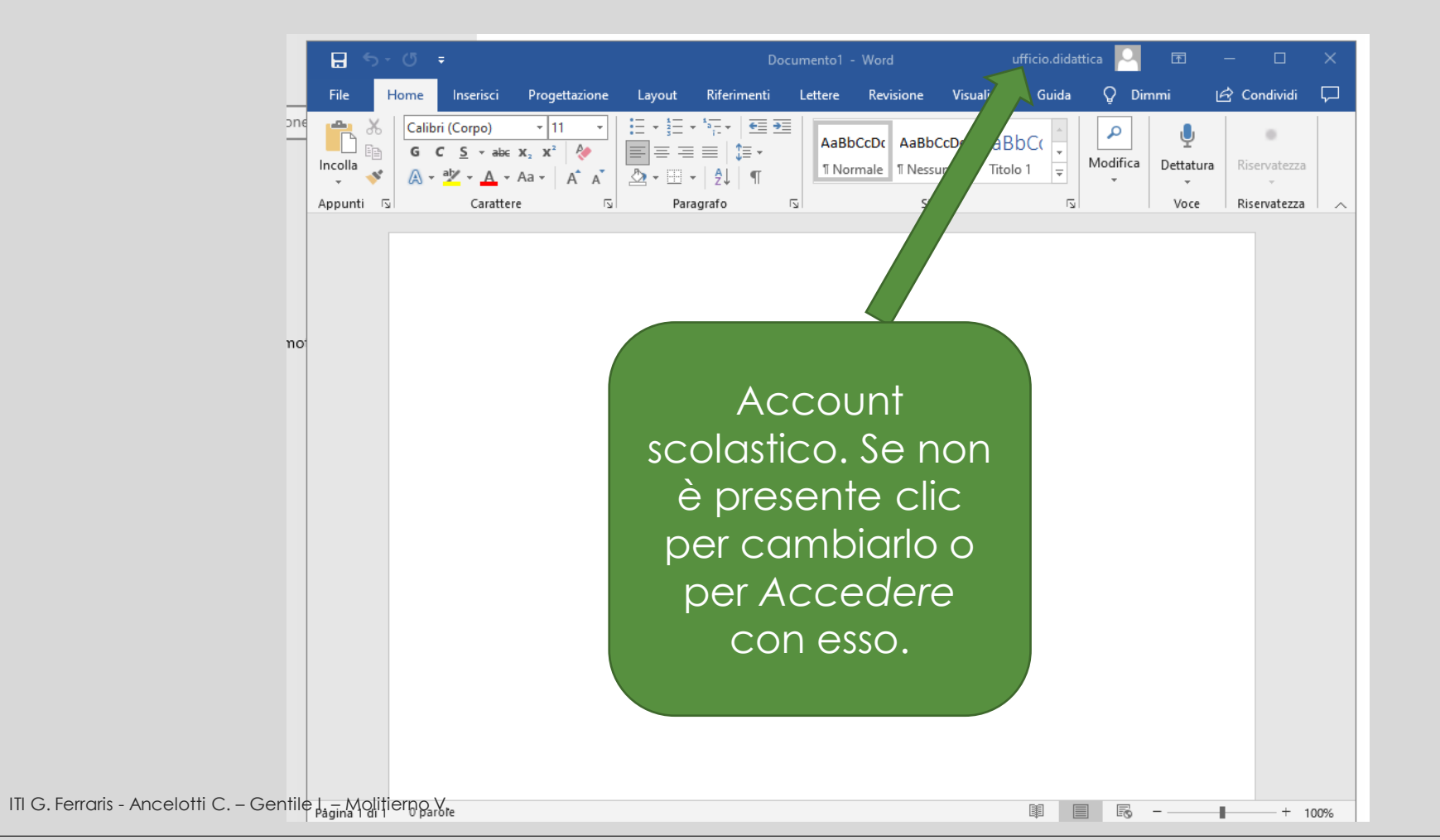

#### Se volete... Potete fissare l'app sulla barra delle applicazioni (in basso)

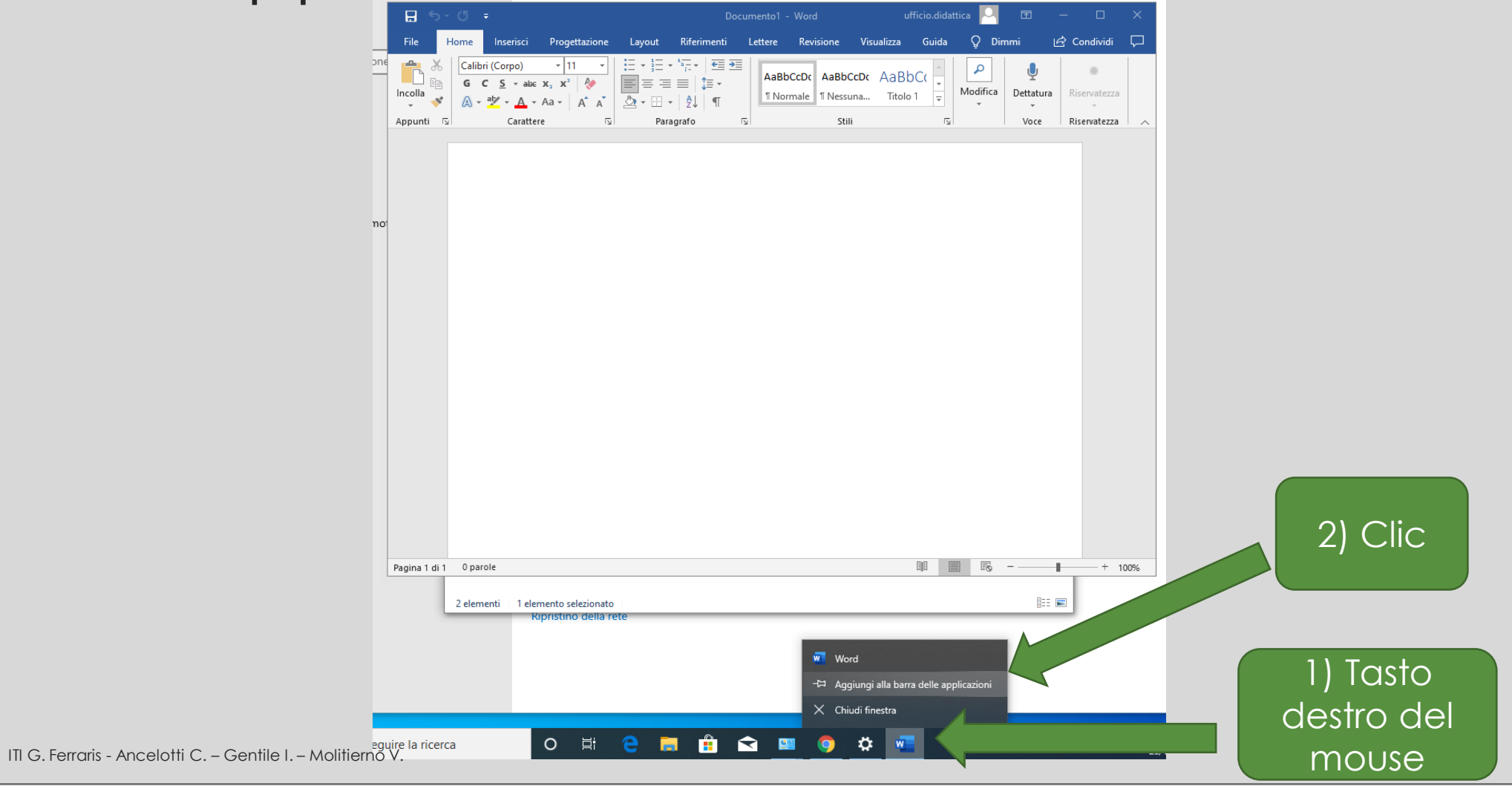

17

#### Per informazioni o supporto

# supporto@itiferraris.edu.it

ITI G. Ferraris - Ancelotti C. - Gentile I. - Molitierno V.